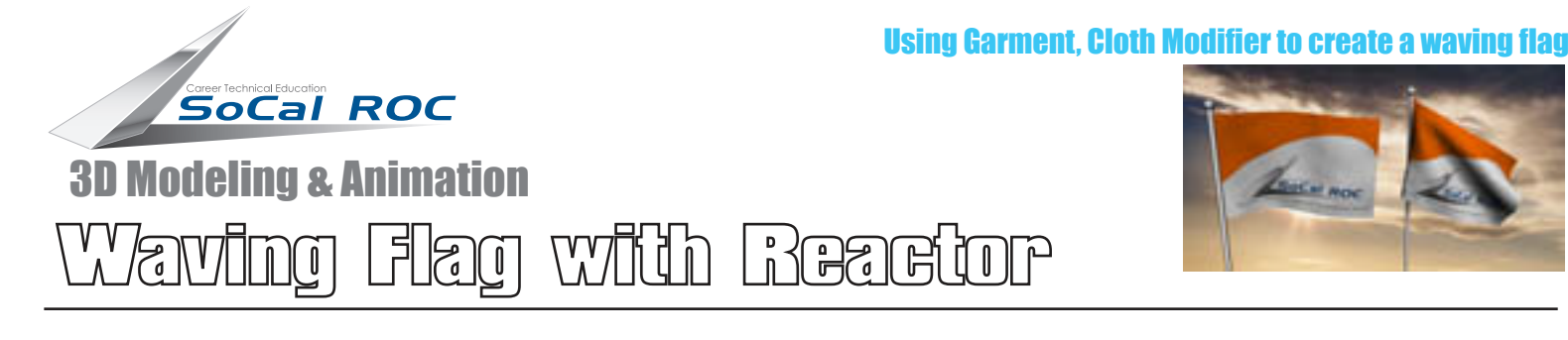

- 1. Create a "Rectangle" 1 1/2 foot long & 1 foot high in the "Front" viewport.
- 2. Add an "Edit Spline" modifier and select the vertices.
- 3. Click the "Break" button on the parameters rollout.
- 4. Add the "Garment Maker" modifier with a setting of 1.0
- 5. Add a UVW map to the Rectangle and place a texture
- 6. Make a flag pole from a cylinder
- 7. Place the "Cloth" modifier on the Rectangle stack.

- 8 × 🔨 | 🍫 🚰 🛠 | All I 🕅 🎻 I 🗟 I 📰 🖪 I 👪 I 🜄 🕅 1 🖸 🖒 🖪 🔲 💽 🔶 🚺 🗖 💴 🖸 💵 | 🖈 🕎 | 🗞 💰 ổ Υ Ø de R 9 ê | S D ۰ ک 4 đ 唐 \* Z Ť E 2.0 et Initial Stat eset State \$ @ } ete Obiect Cache Grab Target State set Target Stat W A Use Target State °) Add Obi 10 P 95 100 0 70 \$Z:11.767" Grid = 010.0" 1 Object Selected - Hee en 🕒 🕪 🖂 🕀 🗊 🖥 Auto Key Selected 0<del>....</del> Click and drag to select and move object Add Time Tag Set Key 🕂 Key Filt 🦺 Start | 📴 💿 🖸 🌤 💹 📎 🔤 🙆 🏷 🏉 🍏 🐌 🐌 C Project-A4-Reactor-F., Adobe Illustrator - [Reac... ] 3D Modeling - Animation ...

- 8. Select "Object Properties". Select the 'Rectangle" and click the "Cloth" radio button.
- 9. Click the "Add Object" button and select the Cylinder (Flag Pole) and click the "Collision Object" radio button. Click OK.
- 10. Open the Cloth modifier to sub-object level and select "Group".
- 11. Select the left column of vertices on the flag and click "Make Group". Name the group.
- 12. Click the "Sim Node" button and then click on the Flag Pole in the viewport. Close Sub-Object.
- 13. Click the "Simulate" button. The flag should collapse onto the pole.
- 14. Create "Wind" from the "Space Warps" panel. Position it and place it into the simulation selecting "Cloth Forces" on the Cloth modifier panel. Click the Simulate button.
- 15. Use the "Erase Simulation" button to change the simulation.
- 15 Vary the effect by adjusting the "Gravity" on the panel and/or the strength of the wind.

Rectangle